# CDS Connect

July 26, 2018 CDS Connect Work Group Call

#### AGENDA

| 3:00 - 3:05 | Roll Call, Ginny Meadows (MITRE)                                          |
|-------------|---------------------------------------------------------------------------|
| 3:05 - 3:10 | Review of the Agenda, Maria Michaels (CDC)                                |
| 3:10-3:20   | New Testing Feature, CDS Connect Authoring Tool, Dylan Mahalingam (MITRE) |
|             | Demonstration                                                             |
| 3:20 - 3:40 | Future Planning for CDS Connect Authoring Tool, Chris Moesel (MITRE)      |
|             | Continued discussion from last month                                      |
| 3:40 - 3:55 | CDS Hooks Prototype, Chris Moesel (MITRE)                                 |
|             | Demonstration                                                             |
| 3:55 – 4:10 | Groups Capability, Dave Winters (MITRE)                                   |
|             | Presentation and Demonstration                                            |
| 4:10 - 4:20 | Status of Pilot, Ginny Meadows (MITRE)                                    |
| 4:20 - 4:30 | Open Discussion and Close Out, Maria Michaels (CDC)                       |
|             | Open discussion and announcements                                         |
|             | Concluding comments, review next steps and adjourn                        |

CDS = Clinical Decision Support

CDC = Centers for Disease Control and Prevention

# New Testing Feature, CDS Connect Authoring Tool Demonstration

## Future Planning for CDS Connect Authoring Tool

# CDS Authoring Tool - Potential FY2019 Features Review

- CQL authoring for other versions of FHIR
- Integration w/ the CDS Connect repository
- Additional user-facing testing capabilities
- Comments
- Additional terminology sources for value set / code searches
- CQL 1.2 error handling
- Additional CQL operators (math, timing, etc.)
- Advanced query construction
- Import & reference external CQL libraries
- Direct CQL entry
- Cross-artifact re-usable elements
- Additional CDS types
- Revision control

CQL = Clinical Quality Language FHIR = Fast Healthcare Interoperability Resources CDS Hooks Prototype Demonstration Groups Capability: User's Guide (Group Workflow)

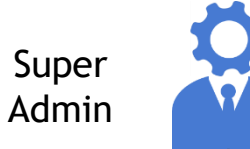

# **CDS Connect:** Long-Term Vision for Governance

- Long-term vision described in **CDS Connect Systems Document** 
  - Simplified diagram shown here
- Key functionality involves being able to separate users into groups

Unauthenticated User

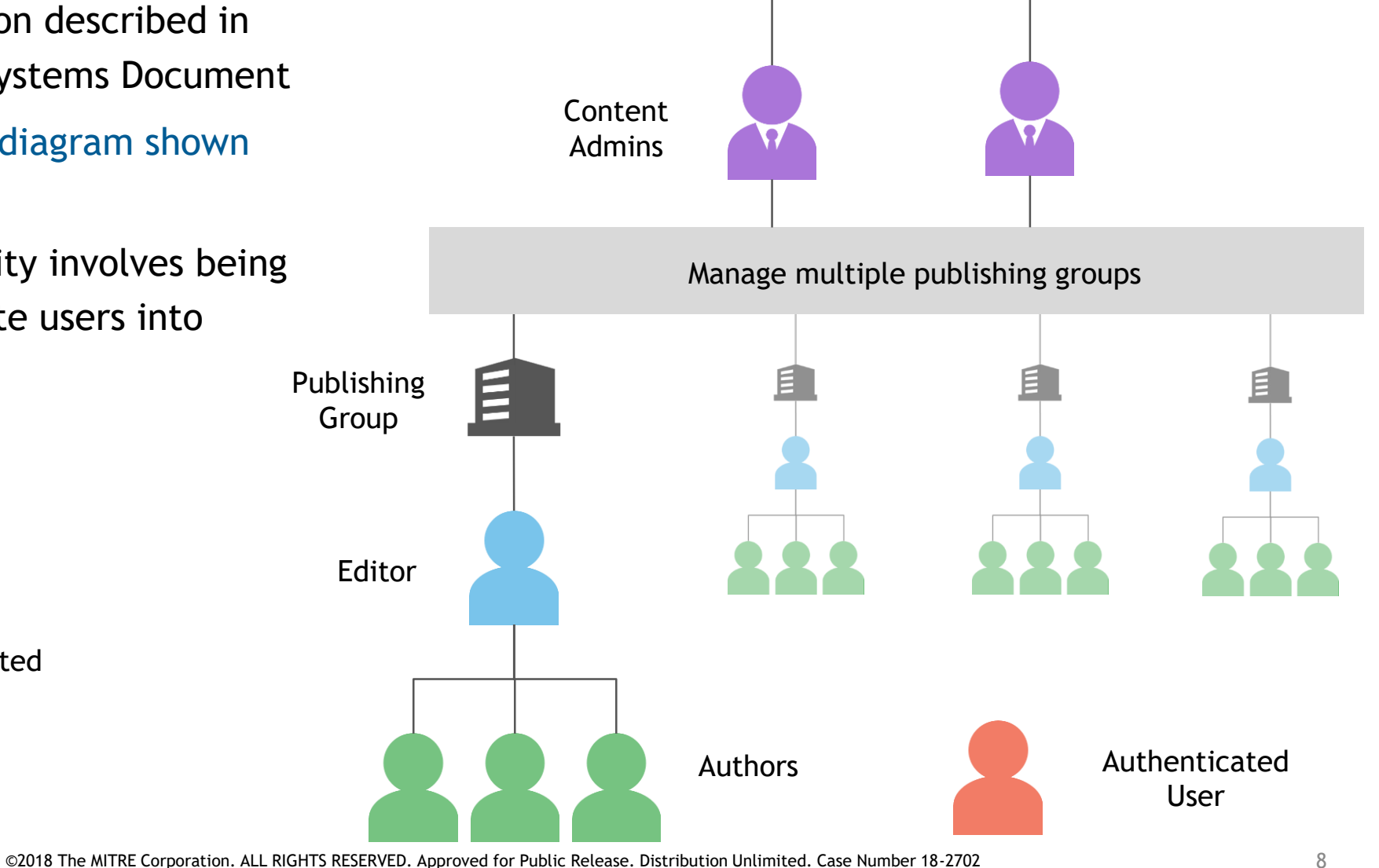

# Groups in CDS Connect: Approach

- Leveraged two Drupal modules
  - Group
  - Group Node
- Allows groups to be created which can be assigned:
  - Users
  - Content (artifacts)
- Group Nodes are entities which record the relationship between users/artifacts and a group
  - Can link users/artifacts to more than one group
- Allows a finer granularity of permissions
  - E.g., users outside the group cannot see unpublished artifacts linked to the group

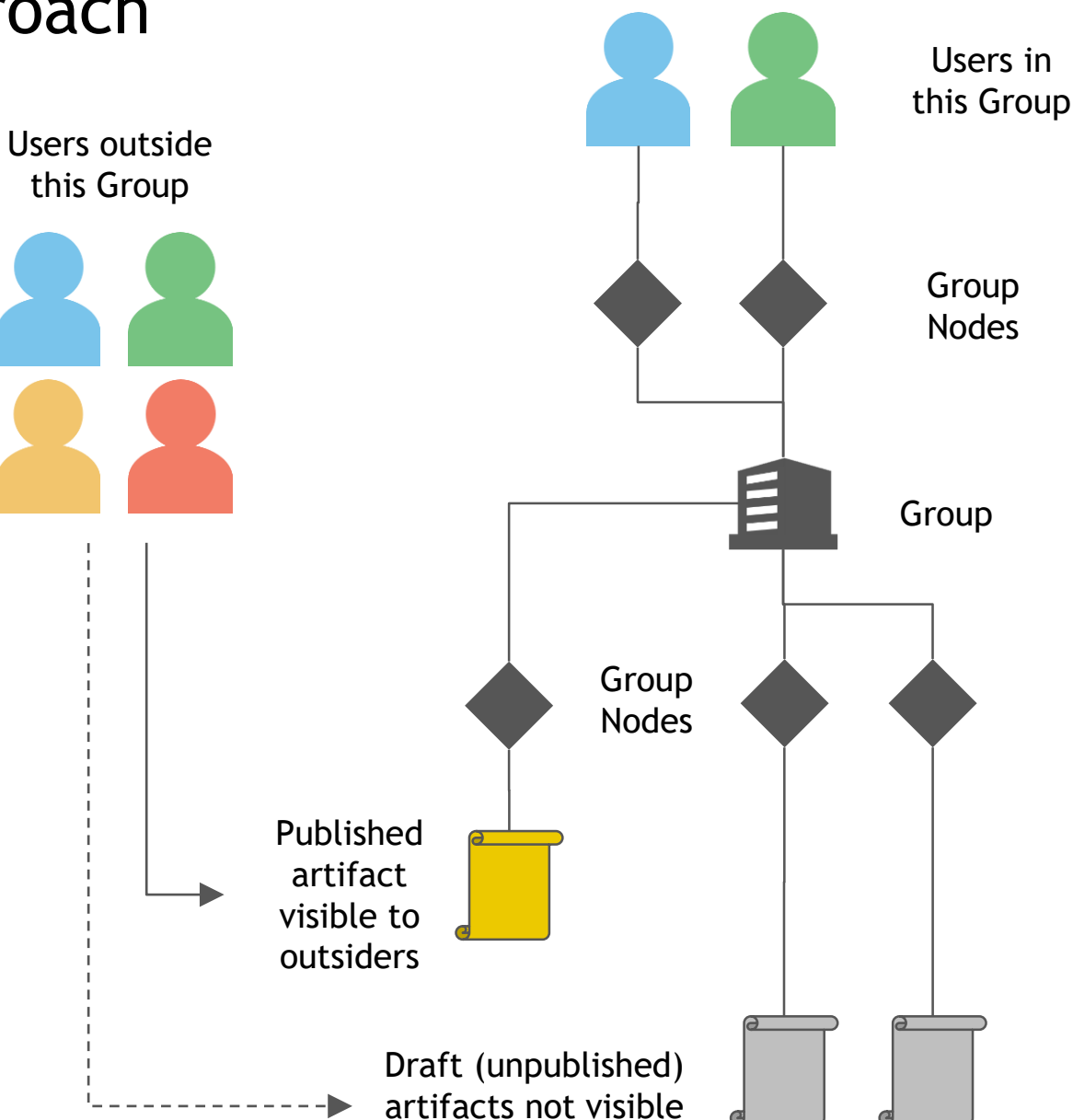

# CDS Connect: Workflow Within a Group

- Iterative workflow enabled by well-defined user roles
  - Author
  - Editor
  - Publisher
  - Governor
- Only artifacts in the "Published" state are visible to external site visitors

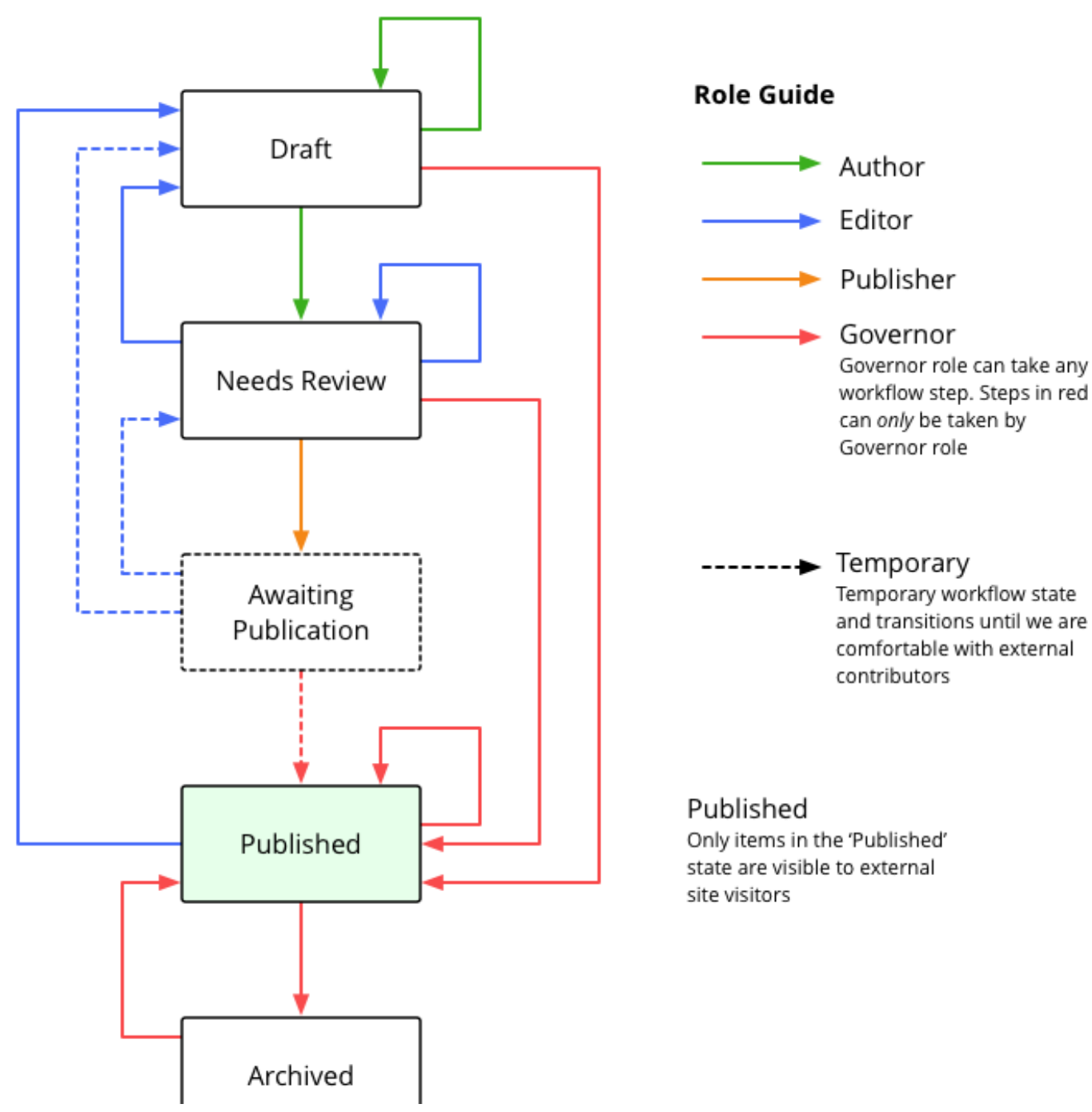

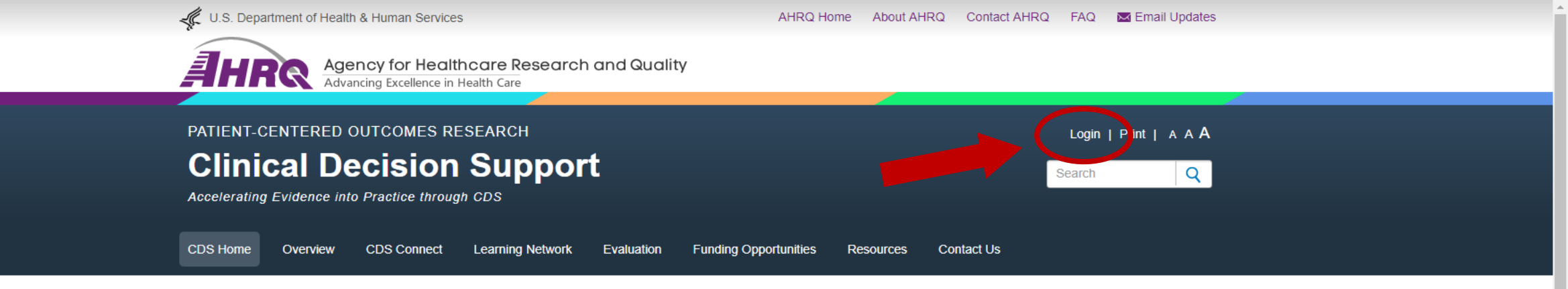

In 2016, AHRQ launched a program of grants and contracts aimed at helping health care providers move patient-centered outcomes research (PCOR) evidence into practice through clinical decision support (CDS). AHRQ advances the science of CDS by supporting implementers, clinicians, and technology vendors in developing CDS tools that are shareable, standards-based, publicly-available, and patient-centered. The four components are detailed below.

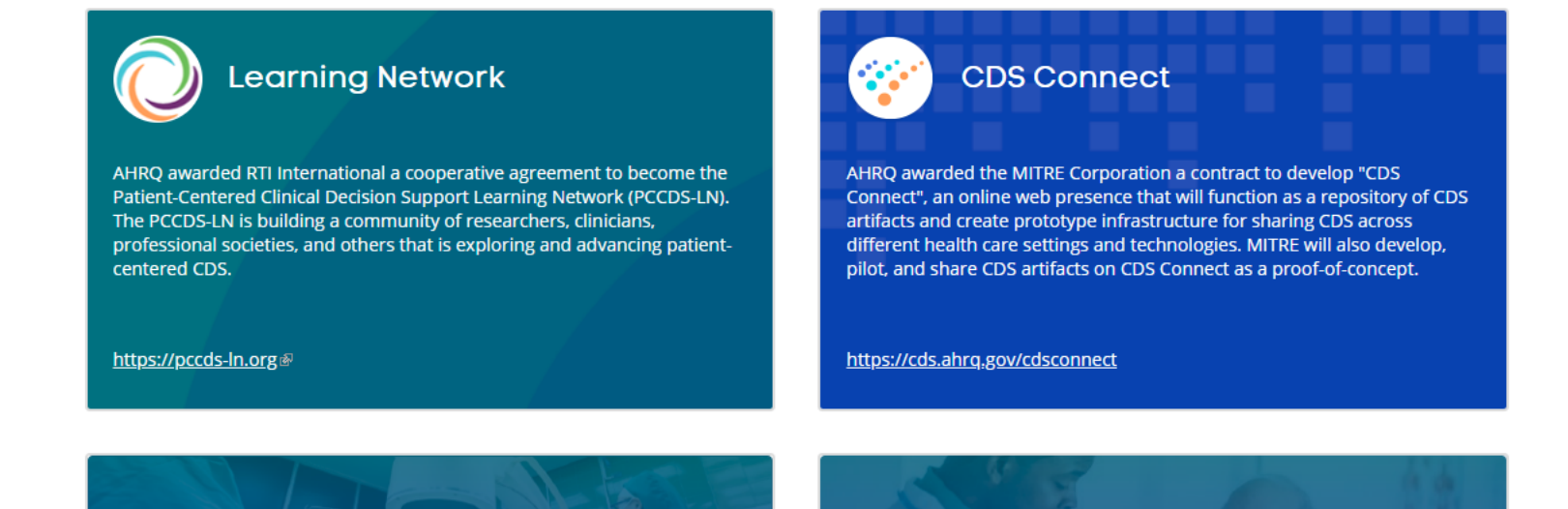

Users can access CDS Connect at <u>https://cds.ahrq.gov/</u>. Users can login by clicking on the Login link at the top right of the page.

![](_page_11_Picture_0.jpeg)

| U.S. Department of Health & Human Services | AHRQ Home | About AHRQ | Contact AHRQ | FAQ | 🖂 Email Updates |
|--------------------------------------------|-----------|------------|--------------|-----|-----------------|

![](_page_12_Picture_4.jpeg)

| PATIENT-CE                | TIENT-CENTERED OUTCOMES RESEARCH |             |                  |            |                       |           |            |        | nt   A A <b>A</b> |  |
|---------------------------|----------------------------------|-------------|------------------|------------|-----------------------|-----------|------------|--------|-------------------|--|
| Clinical Decision Support |                                  |             |                  |            |                       |           |            | Search | Q                 |  |
| DS Home                   | Overview                         | CDS Connect | Learning Network | Evaluation | Funding Opportunities | Resources | Contact Us |        |                   |  |
| User / ann                | ie_author                        |             |                  |            |                       |           |            |        |                   |  |
| annie_                    | autho                            | or          |                  |            |                       |           |            |        |                   |  |

View Edit My Content My Groups
13 minutes 24 seconds

| AHRQ SITE<br>AHRQ Home<br>Contact AHRQ<br>FAQ<br>Topics<br>Programs<br>Authenticate | AHRQ CDS SI<br>CDS Home<br>CDS Connect<br>Evaluation<br>Resources | TE<br>Overview<br>Learning Network<br>Funding Opportunities<br>Contact Us<br>Discussed | U.S. Department of Health & Human<br>Services<br>The White House<br>USA.gov: The U.S. Government's Office<br>Web Portal<br>Agency for Healthcare Research<br>USER profile page. |
|-------------------------------------------------------------------------------------|-------------------------------------------------------------------|----------------------------------------------------------------------------------------|----------------------------------------------------------------------------------------------------|
| Funding & Grants<br>News & Events<br>About                                          |                                                                   |                                                                                        |                                                                                                    |

![](_page_13_Picture_1.jpeg)

The user profile page has its own menu. Clicking on "My Groups" will display a list of links to each of the groups that a user belongs to. Currently only admins can add users to groups.

News & Events About

|                                            |                                             |                           |                 |                                                     |                 | 1 + |
|--------------------------------------------|---------------------------------------------|---------------------------|-----------------|-----------------------------------------------------|-----------------|-----|
| U.S. Department of Health & Human Service  | es                                          | AHRQ Home                 | About AHRQ Cor  | ntact AHRQ FAQ                                      | M Email Updates |     |
| Agency for Head<br>Advancing Excellence in | Ithcare Research and Quali<br>n Health Care | ity                       |                 |                                                     |                 |     |
| PATIENT-CENTERED OUTCOMES I                | RESEARCH                                    |                           |                 |                                                     | Print   A A A   |     |
| Clinical Decision                          | n Support                                   |                           |                 | Search                                              | Q               |     |
| CDS Home Overview CDS Connect              | Learning Network Evaluation                 | Funding Opportunities Res | sources Contact | Us                                                  |                 |     |
| User / annie_author / My Groups            |                                             |                           |                 |                                                     |                 |     |
| My Groups                                  |                                             |                           |                 |                                                     |                 |     |
| View Edit My Content My G                  | roups                                       |                           |                 |                                                     |                 |     |
| annies_group                               |                                             |                           |                 |                                                     |                 |     |
|                                            |                                             |                           |                 |                                                     |                 |     |
| AHRQ SITE<br>AHRQ Home                     | AHRQ CDS SITE                               | erview                    | U<br>Si         | .S. Department of Heal<br>ervices<br>he White House | th & Human      |     |
| Contact AUDO                               |                                             |                           |                 | ne mance nouse                                      |                 |     |

# Clicking on "My Groups" will display a list of links to each of the groups that a user belongs to. Currently only admins can add users to groups.

| Data             |                                                                                                    |
|------------------|----------------------------------------------------------------------------------------------------|
| Tools            | Telephone: (301) 427-1364                                                                                      |
| Funding & Grants |                                                                                                    |
| News & Events    |                                                                                                    |
| @2040 The A      | ITRE Comparison ALL DICUTE DECEDVED. Approved for Dublic Delegan. Distribution Unlimited. Cost Number 40, 2702 |

![](_page_15_Picture_2.jpeg)

1 **+** 

Clicking on the name of a group will take the user to the group homepage, an example of which is shown here. It is from this page that users can create artifacts that will be linked to their groups. This is accomplished by clicking on the "Create Artifact" button. 6

![](_page_16_Picture_1.jpeg)

Clicking on "Create Artifact" button will take a user to the artifact authoring page.

©2018 The MITRE Corporation. ALL RIGHTS RESERVED. Approved for Public Release. Distribution Unlimited. Case Number 18-2702

6

Group / annies group / Content / Create content in group / Create Organization: Group node (Artifact)

#### **Group operations**

#### Create Artifact

#### Create Organization: Group node (Artifact)

|       | Primary Content             |                                      |   |
|-------|-----------------------------|--------------------------------------|---|
|       | Metadata                    | Identifying Metadata for an artifact |   |
|       | Artifact Creation and Usage |                                      |   |
|       |                             | Version*                             |   |
| iser  | can start                   | 1                                    |   |
| the   | pertinent                   | Status*                              |   |
| hma   | onts Tho                    | Draft                                | ~ |
| iiiie |                             | Experimental                         |   |
|       | incof                       |                                      |   |

On the content author page, a user can start drafting an artifact by filling in the pertinent metadata and uploading attachments. The vertical tab lists all the categories of metadata available ("Metadata" shown here). Required fields are marked with an asterisk. A draft is saved by clicking on the "Save" button on the bottom.

|              | Version*             |
|--------------|----------------------|
| er can start | 1                    |
| e pertinent  | Status <del>x</del>  |
| monte The    | Draft                |
| nems. me     | Experimental         |
| ories of     | Artifact Type*       |
| a" shown     | Alert                |
|              | Creation Date        |
| ed with an   | mm/dd/yyyy           |
| king on the  |                      |
| tom.         | Revision log message |
|              | My first draft!      |
|              |                      |
|              |                      |
| Save as      |                      |
| Draft        |                      |
| Save         |                      |
|              |                      |

\*

📕 Manage

Ò

| U.S. Department of Health & Human S     | ervices                          | AHRQ Home About AHRQ Cor                | ntact AHRQ FAQ 🔀 Email Upda | ites |
|-----------------------------------------|----------------------------------|-----------------------------------------|-----------------------------|------|
| Agency for H                            | lealthcare Research and Quality  |                                         |                             |      |
| Advancing Excelle                       |                                  |                                         |                             |      |
| PATIENT-CENTERED OUTCOM                 | ES RESEARCH                      |                                         | Print   A A                 | A    |
| <b>Clinical Decisi</b>                  | on Support                       |                                         | Search C                    |      |
| Accelerating Evidence into Practice     | through CDS                      |                                         |                             |      |
| CDS Home Overview CDS Con               | nect Learning Network Evaluation | Funding Opportunities Resources Contact | 201                         |      |
|                                         |                                  |                                         |                             |      |
| CDS Connect About                       | View Artifacts Workgroup Govern  | ance Authoring Tool FAQ Reports         |                             |      |
| Welcome to CDS Connect / Artifacts      | / Annie's Artifact               |                                         |                             |      |
| Artifact Annie's Artifact has been crea | ited.                            |                                         |                             |      |
|                                         |                                  |                                         |                             |      |
| Annie's Artifact                        |                                  |                                         |                             |      |
|                                         |                                  |                                         |                             |      |
| View Edit Delete                        |                                  |                                         |                             |      |
|                                         |                                  |                                         |                             |      |
|                                         |                                  |                                         |                             |      |
| Artifact Type                           |                                  |                                         |                             |      |
| Version                                 | Status                           | Experimental                            |                             |      |
| 1                                       | Draft                            | False                                   |                             |      |

#### After that, there should be a message displayed stating that the artifact was created. The user can then return to their profile page via the toolbar at the top of the screen.

No (Report infringement)

IMPLEMENTATION DETAILS

![](_page_19_Picture_0.jpeg)

News & Events

![](_page_20_Picture_0.jpeg)

| AHRQ SITE                 | AHRQ CDS SI      | те                           | U.S. Department of Health & Human                                      |
|---------------------------|------------------|------------------------------|------------------------------------------------------------------------|
| AHRQ Home<br>Contact AHRQ | CDS Home         | Overview<br>Learning Network | Services<br>The White House<br>USA.gov: The U.S. Government's Official |
| FAQ                       | cbs connect      |                              | Web Portal                                                             |
| The draft and unp         | oublished artifa | ct should show up (          | under the "My Content" tal                                             |
| FAO<br>The draft and unp  | oublished artifa | ct should show up (          | web Portal<br>under the "My Content" tal                               |

![](_page_21_Picture_0.jpeg)

#### The artifact will also be visible to other users who are members of "annies\_group."

|  | 5600 Fishers Lane         |
|--|---------------------------|
|  |                           |
|  | Rockville, MD 20857       |
|  | Telephone: (301) 427-1364 |
|  |                           |

Data

Tools

©2018 The MITRE Corporation. ALL RIGHTS RESERVED. Approved for Public Release. Distribution Unlimited. Case Number 18-2702

![](_page_22_Picture_0.jpeg)

About

| <u>Manage</u> <u>annie_author</u> <u>Subscri</u> | ption active (expires 2018/9/26)®      |                                  |                      |                      |                           |      |  |
|--------------------------------------------------|----------------------------------------|----------------------------------|----------------------|----------------------|---------------------------|------|--|
| View profile Edit profile Log out                |                                        |                                  |                      |                      |                           | ] == |  |
|                                                  | U.S. Department of Health & Human Serv | rvices                           | AHRQ Hor             | ne About AHRQ Contac | t AHRQ FAQ 💌 Email Update | s    |  |
|                                                  | Agency for Her<br>Advancing Excellence | althcare Research and Quality    |                      |                      |                           |      |  |
|                                                  | PATIENT-CENTERED OUTCOMES              | S RESEARCH                       |                      |                      | Print   A A A             |      |  |
|                                                  | Clinical Decisio                       |                                  |                      |                      |                           |      |  |
|                                                  | CDS Home Overview CDS Connec           | ct Learning Network Evaluation F | unding Opportunities | Resources Contact Us |                           |      |  |
|                                                  | Group operations                       | Group / annies_group / Nodes     |                      |                      |                           |      |  |
|                                                  | Create Artifact                        | annies_group nodes               |                      |                      |                           |      |  |
|                                                  |                                        | View Nodes                       |                      |                      |                           |      |  |
|                                                  |                                        | Create node                      |                      |                      |                           |      |  |
|                                                  |                                        | Published status - Any - Ype     | e - Any -            | ✓ Apply              |                           |      |  |
|                                                  |                                        | Title Content type               | Status               | Updated❤             | Operations                |      |  |
|                                                  | (                                      | Annie's Artifact Artifact        | Unpublished          | 07/09/2018 - 10:17   | View relation 🔹           |      |  |
|                                                  |                                        |                                  |                      |                      |                           |      |  |

Navigating to "annies\_group," the artifact will be visible under the "Nodes" tab. Any member of the group will be able to see and review the artifact. Users who are not group members will not be able to see the artifact until it is published.

|                                                                                              |                                          |                                       |                           |                 |  | 1+ |
|----------------------------------------------------------------------------------------------|------------------------------------------|---------------------------------------|---------------------------|-----------------|--|----|
| U.S. Department of Health & Human Service                                                    | 3                                        |                                       |                           |                 |  |    |
| Agency for Hea<br>Advancing Excellence                                                       |                                          |                                       |                           |                 |  |    |
| PATIENT-CENTERED OUTCOMES I<br>Clinical Decision<br>Accelerating Evidence into Practice thro | RESEARCH<br><b>1 Support</b><br>Digh CDS |                                       | Print   A A A<br>Search Q |                 |  |    |
| CDS Home Overview CDS Connect                                                                | Learning Network Eva                     | aluation Funding Opportunities        | Resources Contact Us      |                 |  |    |
| Group operations                                                                             | Group / annies_group /                   | Nodes                                 |                           |                 |  |    |
| Create Artifact                                                                              | <i>p</i> nodes                           |                                       |                           |                 |  |    |
|                                                                                              | View Nodes                               |                                       |                           |                 |  |    |
|                                                                                              | Create node                              | V Type - Any -                        |                           |                 |  |    |
|                                                                                              | , and the states frag                    | · · · · · · · · · · · · · · · · · · · | лири                      |                 |  |    |
|                                                                                              | Title Co                                 | ontent type Status                    | Updated♥                  | Operations      |  |    |
|                                                                                              | Annie's Artifact Art                     | tifact Unpublished                    | 07/09/2018 - 10:17        | View relation 👻 |  |    |
|                                                                                              |                                          |                                       |                           |                 |  |    |

![](_page_24_Picture_2.jpeg)

## **Pilot Status**

# **Pilot Activities**

#### **Reported Complete in June update:**

✓ Tested SMART on FHIR app at OCHIN
 ✓ Finalized pilot site training materials
 ✓ Trained pilot site clinicians (6/14)
 ✓ "Go Live" at pilot site (6/20)

#### **Completed since June update:**

 $\checkmark$  Weekly analytics and troubleshooting

 $\checkmark$  Planning for pilot focus group

Substitutable Medical Applications, Reusable Technologies (SMART) on Fast Healthcare Interoperability Resources (FHIR)

# **Pilot Activities**

#### Next up:

- $\checkmark$  Continue weekly analytics and troubleshooting
- $\checkmark$  Finalize pilot focus group questions
- ✓ Pilot End Date: Friday, 8/11/2018
- ✓ Conduct Focus Group sessions (8/13/2018 & 8/14/2018)

# **Data Rights Notice**

#### NOTICE

This software/technical data was produced for the U.S. Government under Contract Number HHSM-500-2012-00008I, and is subject to Federal Acquisition Regulation Clause 52.227-14, Rights in Data-General.

No other use other than that granted to the U.S. Government, or to those acting on behalf of the U.S. Government under that Clause is authorized without the express written permission of The MITRE Corporation.